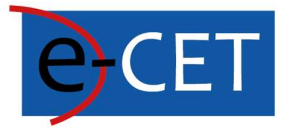

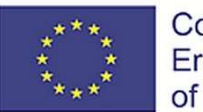

Co-funded by the Erasmus+ Programme of the European Union

# PODRĘCZNIK KORZYSTANIA Z E-KURSÓW

Erasmus+ Project e-Courses for English Teachers 2020-1-SK01-KA226-SCH-094259

### Podręcznik korzystania z e-kursów

Martin Drlík

2021

### **Erasmus+ Project e-Courses for English Teachers**

2020-1-SK01-KA226-SCH-094259

The European Commission support for the production of this publication does not constitute an endorsement of the contents which reflects the views only of the authors, and the Commission cannot be held responsible for any use which may be made of the information contained therein.

Licence (licence type: Attribution-Non-commercial-No Derivative Works) and may be used by third parties as long as licensing conditions are observed. Any materials published under the terms of a CC Licence are clearly identified as such.

All trademarks and brand names mentioned in this publication and all trademarks and brand names mentioned that may be the intellectual property of third parties are unconditionally subject to the provisions contained within the relevant law governing trademarks and other related signs. The mere mention of a trademark or brand name does not imply that such a trademark or brand name is not protected by the rights of third parties.

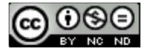

# Spis Treści

| Portal e-learningowy e-CET                         | 2 |
|----------------------------------------------------|---|
| Osobisty pulpit nawigacyjny2                       | 2 |
| Rozwój kursu                                       | 3 |
| Zarządzanie tematami kursu                         | 3 |
| Dodawanie plików 4                                 | ļ |
| Dodawanie zawartości interaktywnej5                | 5 |
| Typ pytania wielokrotnego wyboru8                  | 3 |
| Typ pytania "przeciągnij i upuść"11                | L |
| Typ pytania "wstaw brakującą frazę"12              | 2 |
| Typ pytania "zaznacz właściwe słowa"14             | 1 |
| Typ pytania "umieść prawidłowe słowo w tekście"15  | 5 |
| Typ pytania "prawda/fałsz"16                       | 5 |
| Tworzenie Quizu19                                  | ) |
| Tworzenie pytań w banku pytań19                    | ) |
| Pytania wielokrotnego wyboru22                     | 2 |
| Pytania typu "prawda/fałsz"24                      | ļ |
| Pytania typu "dopasuj do"25                        | 5 |
| "Przeciąnij i upuść" w trybie pytania tekstowego26 | 5 |
| Typ pytania z krótką odpowiedzią27                 | 7 |
| Typ pytania z wbudowaną odpowiedzią29              | ) |
|                                                    |   |
| Kategorie pytań                                    | 3 |

### Portal e-learningowy E-CET

System zarządzania nauką Moodle opracowany w ramach projektu e-CET jest dostępny pod adresem internetowym <u>https://ecet.aspektnd.sk/</u>

Kursy e-learningowe są dostępne tylko dla zarejestrowanych użytkowników. Samodzielna rejestracja nie jest jeszcze otwarta. Konieczne jest skontaktowanie się z administratorem w celu utworzenia konta użytkownika.

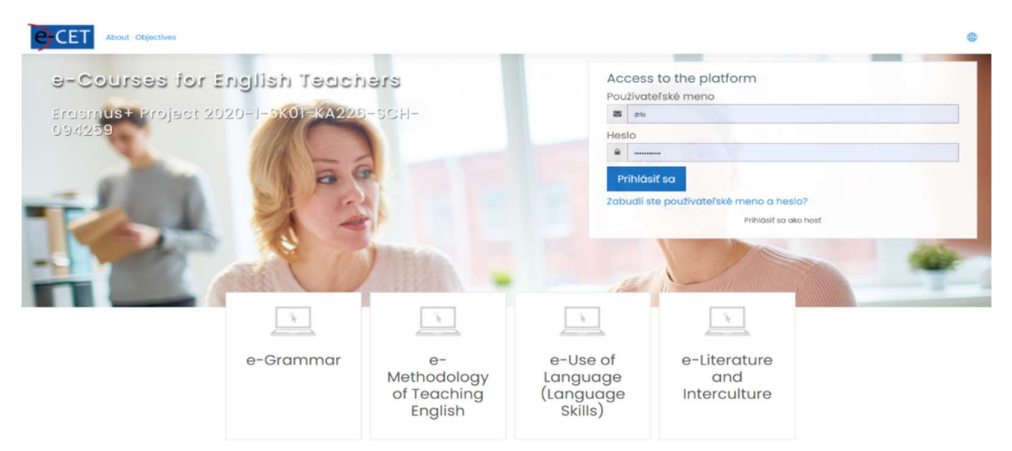

Jeżeli posiadamy konto użytkownika, możemy zalogować się do systemu. Widzimy spersonalizowany pulpit nawigacyjny, który może się różnić w zależności od przypisanej roli i preferencji poszczególnych użytkowników. Lista kursów, do których mamy dostęp lub już się zapisaliśmy, jest wyświetlana w głównej części pulpitu nawigacyjnego. Jeśli nie widzimy tam żadnych kursów, możemy spróbować zmienić ustawienia filtra.

Jeśli widzimy kurs, możemy zaznaczyć go kursorem, aby dostać się do jego zawartości.

### Osobisty pulpit nawigacyjny

|                       | objectives 🖨 🗘 🖓 🕅                                                           | ÷ |
|-----------------------|------------------------------------------------------------------------------|---|
| (?) Dashboard         | Reset Dashboard for all users Blocks editing on                              |   |
| f Site home           | Not calculated yet 🔁 15 / 0 🔔 18 🔂 1                                         |   |
| 🛗 Calendar            | Utik Usoge(moodeootro) Active) Suspended users Iotal courses (os: 5 minutes) |   |
| Private files         | Course overview                                                              |   |
| Content bank          | ▼ In progress ▼ I≟ Last accessed ▼ III Card ▼                                |   |
| 分 My active courses < | لکا ت ایکا ک ایک                                                             |   |
| 롛 Site administration |                                                                              |   |
|                       | Workshop •••<br>W99<br>If55m term students                                   | < |
|                       | 10% complete                                                                 |   |

<u>Uwaga:</u> Kurs, z którego planujemy często korzystać, możemy wyróżnić za pomocą łącznika w prawym górnym rogu obszaru. Jeśli wybierzemy opcję *Starred*, kurs będzie zawsze dostępny w najbardziej widocznej części pulpitu nawigacyjnego.

### Course overview

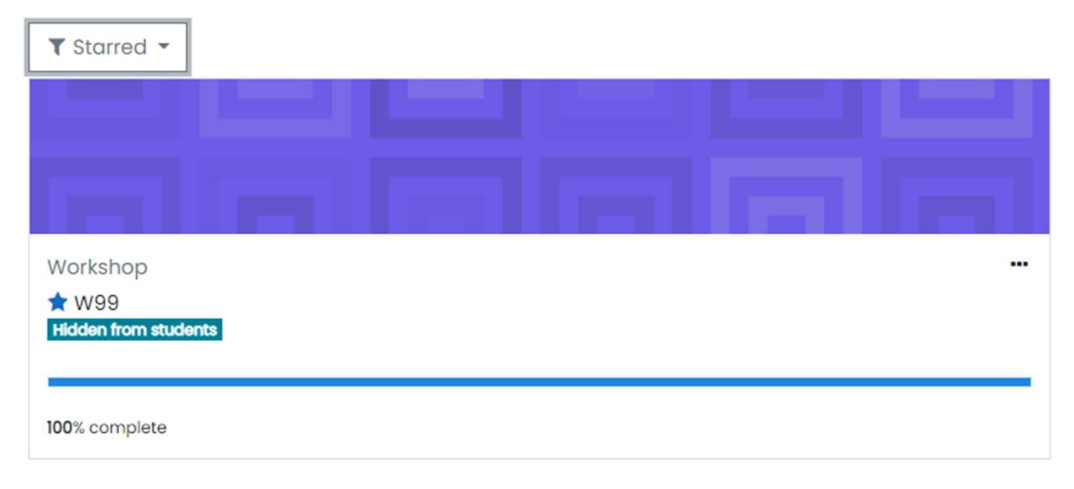

Strona główna kursu pojawia się po kliknięciu w tytuł kursu. Kursy opracowane w ramach projektu będą miały taką samą strukturę i układ. Menu po lewej stronie można zwinąć za pomocą ikony podświetlonej pomarańczowym kwadratem. Treści edukacyjne dostępne są w centralnej części strony głównej projektu. Zaleca się podzielenie treści na jednostki logiczne, które można nazwać tematami. Zarówno twórcy kursów, jak i nauczyciele mogą dodawać, zastępować i usuwać tematy.

| Rozwój ku           | u                        |                            |
|---------------------|--------------------------|----------------------------|
| = ecet              | ut Objectives            | 0 0 <b>0</b>               |
| :≡ Course sections  |                          | - 13                       |
| & Participants      |                          |                            |
| & Badges            |                          | -                          |
| û Competencies      |                          |                            |
| Grades              |                          |                            |
| (?) Dashboard       |                          |                            |
| G Site home         | W99                      | @ <b>-</b>                 |
| 🛱 Calendar          | Dashbaard My courses W99 | Turn editing on            |
| Private files       |                          |                            |
| Content bank        | Topia I                  | Your progress <sup>®</sup> |
| 영 My active courses | Topic I                  |                            |
| Site administration | ⊙ Adr                    | I an activity or resource  |
|                     | Topic 2                  |                            |
|                     | ⊙ Add                    | 1 an activity or resource  |

Zanim jednak to zrobimy, musimy zmienić tryb kursu. Innymi słowy, musimy kliknąć przycisk *Włącz edycję* (*Turn editing on*) po prawej stronie, aby otworzyć tryb edycji. Ten tryb jest dostępny tylko dla użytkowników występujących w roli nauczyciela lub twórcy kursu.

### Zarządzanie tematami kursów

Każdy temat reprezentuje kolejną jednostkę, którą można zarządzać za pomocą menu po prawej stronie ekranu. Możemy edytować, podświetlać, ukrywać treści dla uczniów i usuwać temat. Jeśli musimy zmienić kolejność tematów, możemy je przeciągnąć i upuścić w ostateczne miejsce za pomocą ikony krzyżyka znajdującej się po lewej stronie ekranu.

Możemy również zmienić tytuł tematu bezpośrednio za pomocą ikony pióra pojawiającego się obok tytułu. W tym celu, aby potwierdzić zmianę tematu, musimy nacisnąć klawisz *Enter*.

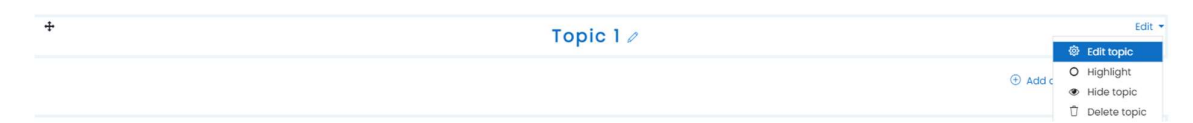

Jeśli chcemy dodać inne tematy, możemy skorzystać z linku *Dodaj tematy (Add topics)* w prawym dolnym rogu.

| + | Topic 6 / | Edit 👻                                                              |
|---|-----------|---------------------------------------------------------------------|
|   |           | <ul> <li>Add an activity or resource</li> <li>Add topics</li> </ul> |

Kiedy zdecydowaliśmy się dodać jakiś nowy temat, lub też dany temat w dowolny sposób poszerzyć, musimy znajdować się w trybie edycji, a następnie skorzystać z linku *Dodaj zajęcie lub zasób* (*Add an activity or resource*) dostępnego po prawej stronie tematu.

### Dodawanie plików

Najprostszy sposób wgrania plików do wybranego tematu wygląda następująco:

- 1. Włącz tryb edycji za pomocą przycisku po prawej stronie strony kursu głównego.
- 2. Przejdź do tematu, w którym plik ma zostać umieszczony.
- 3. Otwórz przeglądarkę MS Windows.
- 4. Przejdź do katalogu z plikiem, który chcesz przenieść.
- 5. Przeciągnij i upuść plik w odpowiednie miejsce kursu.

| ÷ |                                      | Topic 2 🖉 |
|---|--------------------------------------|-----------|
| ÷ | educational-resource<br>Mark as done |           |

Tytuł pliku możemy zmienić bezpośrednio za pomocą ikony długopisu. Nie należy zapomnieć o wcześniejszym naciśnięciu klawisza *Enter*, aby potwierdzić wprowadzone zmiany. Jeśli potrzebujemy zmienić inne ustawienia, możemy skorzystać z menu *Edytuj (Edit),* czyli ustawienia znajdującego się po prawej stronie.

| +                                                                 | Topic 2 / | Edit •                                             |
|-------------------------------------------------------------------|-----------|----------------------------------------------------|
| <ul> <li>♣ educational-resource </li> <li>Mark as done</li> </ul> |           | €dit ▼<br>◎ Edit settings<br>→ Move right          |
|                                                                   |           | () A () Hide ince<br>(2) Duplicate                 |
| *                                                                 | Topic 3 / | <ul> <li>∴ Assign roles</li> <li>Delete</li> </ul> |

Wyświetlony zostanie formularz ze wszystkimi ustawieniami. Poszczególne funkcje są podzielone na kilka zawiniętych kategorii. Możemy je wszystkie rozwinąć korzystając z linku po prawej stronie. Na koniec zatwierdzamy zmiany za pomocą poniższych przycisków.

| οU | pdating | File | in | To | pic | 20 |
|----|---------|------|----|----|-----|----|
|----|---------|------|----|----|-----|----|

| - General                               |                                                         |
|-----------------------------------------|---------------------------------------------------------|
| Name                                    | O educational-resource                                  |
| Description                             |                                                         |
|                                         | <ul> <li>Display description on course page </li> </ul> |
| Select files                            |                                                         |
| Appearance                              |                                                         |
| Common module settings                  |                                                         |
| Restrict access                         |                                                         |
| <ul> <li>Activity completion</li> </ul> |                                                         |
| Tags                                    |                                                         |
| <ul> <li>Competencies</li> </ul>        |                                                         |
|                                         | Save and return to course Save and display Cancel       |

Nie należy zapominać, iż podczas planowanej zmiany pliku zasobowego na naszym komputerze, musimy powtórzyć wszystkie powyższe kroki, aby zastąpić zmieniony plik w kursie e-learningowym.

### Dodawanie zawartości interaktywnej

Możemy tworzyć bardziej interesujące wizualnie treści, korzystając z unikalnej czynności zwanej *Interactive Content (Treść interaktywna)*. Treści interaktywne to nowoczesna aktywność, w pełni obsługiwana przez przeglądarkę internetową, która zapewnia wiele opcji angażowania uczniów w naukę. Używamy go do tworzenia quizów z różnymi rodzajami pytań. Poniższy obrazek pokazuje, jak może wyglądać quiz.

| quiz                      | ۵-  |
|---------------------------|-----|
| Fill in the missing words |     |
| Duke -                    |     |
| wife -                    |     |
| niece -                   |     |
| usher -                   |     |
| © Check                   | 00  |
| 0 0 • 0 0 0               |     |
| © Reuse                   | H.P |

### Wynik pokazuje ilość punktów uzyskanych przez ucznia.

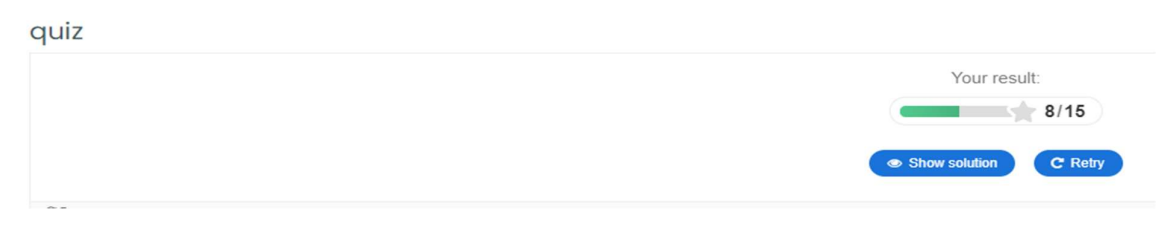

W celu utworzenia nowego quizu, powinniśmy wykonać następujące kroki:

- 1. Tryb edycji włączamy przyciskiem *Włącz edycję* (*Turn editing on*) po prawej stronie kursu głównego.
- 2. Wybieramy temat, do którego chcemy dodać treści edukacyjne.
- 3. Klikamy w link *Dodaj ćwiczenie lub zasób* (*Add an activity or resource*) pod wybranym obszarem tematycznym po prawej stronie.

| + | Topic 1 🖉 | Edit 🝷                      |
|---|-----------|-----------------------------|
|   |           | Add an activity or resource |

- 4. Wyświetlone zostanie wyskakujące okienko z dostępnymi typami zasobów i działań. Wybieramy Zawartość Interaktywną (Interactive Content).
- 5. Wyświetli się formularz z głównymi ustawieniami czynności.
- 6. Część *Opis* może pozostać pusta. Możemy jednak skutecznie go wykorzystać do instruowania uczniów i opisywania celu działania. Opis może być również widoczny na stronie głównej kursu za pomocą przycisku wyboru Wyświetl opis na stronie kursu.
- 7. Wszystkie czynności związane z treścią edukacyjną wykonujemy w części edytorskiej formularza.
- 8. Najpierw musimy wybrać odpowiedni rodzaj treści. W naszym przypadku wybieramy Quiz (zestaw pytań).

| dd an activit                 | y or resource                 |                   |               |                  |                   |
|-------------------------------|-------------------------------|-------------------|---------------|------------------|-------------------|
| Search                        |                               |                   |               |                  |                   |
| All Activities                | Resources                     | Recommende        | ed            |                  |                   |
| Assignment                    | Book                          | Chat              | Choice        | Database         | External tool     |
| Feedback                      | File                          | Folder            | Forum<br>☆ ①  | Glossary<br>A i  | <b>H5P</b><br>☆ ① |
| IMS content     package     ☆ | Interactive<br>Content<br>☆ ① | ©<br>Label<br>☆ ① | Lesson<br>☆ ① | Page<br>☆ ①      | Quiz<br>☆ ①       |
| SCORM<br>package              | Survey<br>☆ ④                 | URL<br>☆ ①        | ✓ Wiki ☆ ③    | Workshop       ☆ |                   |

- 9. Po automatycznym odświeżeniu części edytora formularza widzimy wiele opcji. Obowiązkowe opcje są oznaczone gwiazdką. Na szczęście możemy pozostawić wiele opcji bez zmian z ustawieniami domyślnymi i zmienić później, jeśli zajdzie taka potrzeba.
- 10. Najpierw dodajemy **Tytuł pytania**. Tytuł zostanie wyświetlony na stronie głównej kursu, jako link bezpośrednio do quizu.

| H-Phub Sel                                                                                                    | ect content type                                                     | *       |
|----------------------------------------------------------------------------------------------------|----------------------------------------------------------------------|---------|
| O Create of the second second seco | Content O Upload                                                     | 🕅 Paste |
| Search f                                                                                                    | or Content Types                                                     | ٩       |
| All Conten                                                                                                    | <b>t Types</b><br>to <b>pular First</b> Newest First A to Z          |         |
|                                                                                                    | Interactive Video<br>Create videos enriched with interactions        | (↓ Get  |
| <b>*</b> =                                                                                                    | Course Presentation<br>Create a presentation with interactive slides | Get Get |
|                                                                                                    | Multiple Choice<br>Create flexible multiple choice questions         | Details |
| Θ                                                                                                    | Quiz (Question Set)<br>Create a sequence of various question types   | Details |
| Normal Market State                                                                                                    | Fill in the Blanks<br>Create a task with missing words in a text     | Details |
|                                                                                                    | Drag the Words<br>Create text-based drag and drop tasks              | Details |
|                                                                                                    | Column<br>Organize HSP content into a column layout                  | Get Get |

- 11. Jeśli klikniemy małą ikonę strzałki w pobliżu *Quiz Introduction (Wprowadzenie quizu),* możemy łatwo dodać niezbędny tekst wprowadzający. Inne pola mogą pozostać puste lub wypełnione wartościami domyślnymi.
- 12. Oczywiście możemy zmienić wskaźnik paska postępu i ustawić tam próg zaliczenia quizu.

Editor

| Question Set                                            | 2               |
|---------------------------------------------------------|-----------------|
| Fitle * Metadata                                        |                 |
| Jsed for searching, reports and copyright information   |                 |
|                                                         |                 |
| Quiz introduction                                       |                 |
| lackground image                                        |                 |
| n optional background image for the Question set.       |                 |
| + Add                                                   |                 |
|                                                         |                 |
| rogress indicator *                                     |                 |
| uestion set progress indicator style.                   |                 |
| Dots 🗸                                                  |                 |
|                                                         |                 |
| ass percentage *                                        |                 |
| ercentage of Total score required for passing the quiz. |                 |
| 50                                                      |                 |
| Questions *                                             |                 |
| Questions                                               | Textual Default |
| 1. Loading 😢 Question type *                            |                 |
| Library for this question.                              |                 |
| + ADD QUESTION                                          | 🗵 Copy 🖹 Paste  |
|                                                         |                 |

13. Najważniejsza część quizu nosi tytuł *Questions (Pytania*). Jak widać na obrazku, możemy utworzyć sekwencję pytań różnych typów za pomocą listy kombinowanej w sekwencji *Question Type (Typ pytania)*. Istnieje sześć podstawowych typów pytań.

| Question Set                                                              | Z |
|---------------------------------------------------------------------------|---|
| Title * Metadata<br>Jsed for searching, reports and copyright information | _ |
| Cuiz introduction                                                         | i |
| Display introduction                                                      |   |
| Title This title will be displayed above the introduction text.           |   |
| Introduction text<br>This text will be displayed before the quiz starts.  |   |
| Start button text                                                         |   |
| Background image An optional background image for the introduction.  Add  |   |

| Questions *                                                             |                                                    | Textual | Default |
|-------------------------------------------------------------------------|----------------------------------------------------|---------|---------|
| 1 Ø                                                                     | Question type *                                    |         |         |
|                                                                         | . v                                                | Сору    | 🕅 Paste |
|                                                                         | - Multiple Choice                                  |         |         |
| Disable backwards navigation<br>This option will only allow you to move | Drag and Drop<br>Fill in the Blanks                |         |         |
| Randomize questions Enable to randomize the order of ques               | Mark the Words<br>Drag Text<br>True/False Ouestion |         |         |
| Number of questions to be show                                          | vn:                                                |         |         |
| Create a randomized batch of questions                                  | ; from the total.                                  |         |         |

# Typ pytania wielokrotnego wyboru

Jako przykład wybierzemy typ pytania wielokrotnego wyboru. Ostateczny wygląd tego typu pytań jest następujący:

# Quiz

Choose the correct form of the verbs in brackets.

Next year he [drive] his truck for twenty years.

| O will drive           |  |
|------------------------|--|
| O will be driving      |  |
| will have been driving |  |
| Check                  |  |

Jeśli odpowiedź jest prawidłowa, quiz pokaże następującą informację zwrotną.

| Qui        | Z                                                                                                 |
|------------|---------------------------------------------------------------------------------------------------|
| Cho<br>Nex | bose the correct form of the verbs in brackets.<br>At year he [drive] his truck for twenty years. |
|            | will drive                                                                                        |
|            | will be driving                                                                                   |
| ~          | will have been driving                                                                            |
|            | 1/1                                                                                               |

Widzimy, że reszta formularza zmieniła się zgodnie z wybranym typem pytania.

Zaczniemy od *Title of the question (Tytułu pytania),* który będzie widoczny w menu po lewej stronie. Następnie dodajemy samo pytanie w polu *Question (Pytanie)*.

| Questions *                                                                |                                                                                                    | Textual   | Default |
|----------------------------------------------------------------------------|----------------------------------------------------------------------------------------------------|-----------|---------|
| <ul> <li>1. Untitled Multiple S</li> <li>2. Untitled Multiple S</li> </ul> | Question type *<br>Library for this question.                                                                                  |           |         |
| + ADD QUESTION                                                             | Multiple Choice 🗸                                                                                                    | 🕅 Paste 8 | Replace |
|                                                                            | Title * (Metadata)<br>Used for searching, reports and copyright information<br>Untitled Multiple Choice<br>Media<br>Question * |           |         |
|                                                                            | Choose the correct form of the verbs in brackets.<br>Next year he [drive] his truck for twenty years.                          |           |         |

Musimy napisać ewentualne indywidualne odpowiedzi do części *Available options (Dostępne opcje)*. W pierwszej kolejności dodajemy odpowiedź do pola *Text (Tekst)*, a następnie sprawdzamy, czy ta odpowiedź jest poprawna. *Tips and feedback (Porady i opinie)* możemy dodać, klikając tytułową część

formularza. Możemy dodać tyle odpowiedzi ile potrzeba za pomocą przycisku Add option (Dodaj opcję). Pytanie może mieć więcej niż jedną poprawną odpowiedź.

| vailable options *            |   |
|-------------------------------|---|
| • will have been driving      | 8 |
| Text *                        |   |
| will have been driving        |   |
| Correct                       |   |
| Tips and feedback             |   |
| r will be driving             | ⊗ |
| Text *                        |   |
| will be driving               |   |
| Correct                       |   |
| Tips and feedback             |   |
| r will drive                  | 8 |
| Text *                        |   |
| B I ×₂ ײ I <sub>x</sub> ≣ Ξ Ξ |   |
| will drive                    |   |
| body div                      |   |
| Correct                       |   |

Na koniec możemy dodać *Overall Feedback (Ogólną opinię)* do tego pytania i skonfigurować szczegóły zachowania pytania. W naszym przypadku pozostawiamy indywidualne ustawienia bez zmian.

| ADD OPTION           |  |
|----------------------|--|
| [] Overall Feedback  |  |
| Behavioural settings |  |

Wybraliśmy ten rodzaj aktywności do stworzenia całego quizu z kilkoma pytaniami, jak pisaliśmy wcześniej. Dlatego kolejnym krokiem będzie dodanie nowego pytania. Musimy przewinąć okno w górę i kliknąć przycisk *Add Question (Dodaj pytanie)* po lewej stronie formularza. Jak widać, nie zapisaliśmy jeszcze żadnych zmian. Dlatego musimy być ostrożni i nie używać przycisku Wstecz przeglądarki internetowej.

| uestions*                                  |                                                                                                    | Textual      | Default   |
|--------------------------------------------|----------------------------------------------------------------------------------------------------|--------------|-----------|
| 1. Untitled Multiple (2)<br>+ ADD QUESTION | Question type *<br>Library for this question.<br>Multiple Choice  Title * Metadata<br>Used for searching, reports and copyright information<br>Untitled Multiple Choice | Copy 🕅 Paste | & Replace |

Po kliknięciu przycisku musimy wybrać odpowiedni rodzaj pytania i powtórzyć wszystkie kroki.

### Typ pytania typu "przeciągnij i upuść"

Drugi przykład pytania to przeciągnij i upuść. Możemy użyć tego typu pytań, aby umieścić prawidłowe słowo na obrazku w tle lub dopasować powiązane pary słów za pomocą przeciągania i upuszczania, jak w naszym przykładzie poniżej.

| Q2: Supply the mis | sing words (counterparts). |       |            |         |
|--------------------|----------------------------|-------|------------|---------|
|                    | duke                       | wife  |            |         |
|                    |                            |       | introducer | duchess |
|                    |                            |       |            |         |
|                    |                            |       | nephew     | husband |
|                    | usher                      | niece | nepriew    | nassana |
|                    |                            |       |            |         |

Ponownie zaczniemy od tytułu. Następnie ustawiamy wymiary obszaru w pikselach i wciskamy przycisk *Next Step Task (Następny krok)* po prawej stronie.

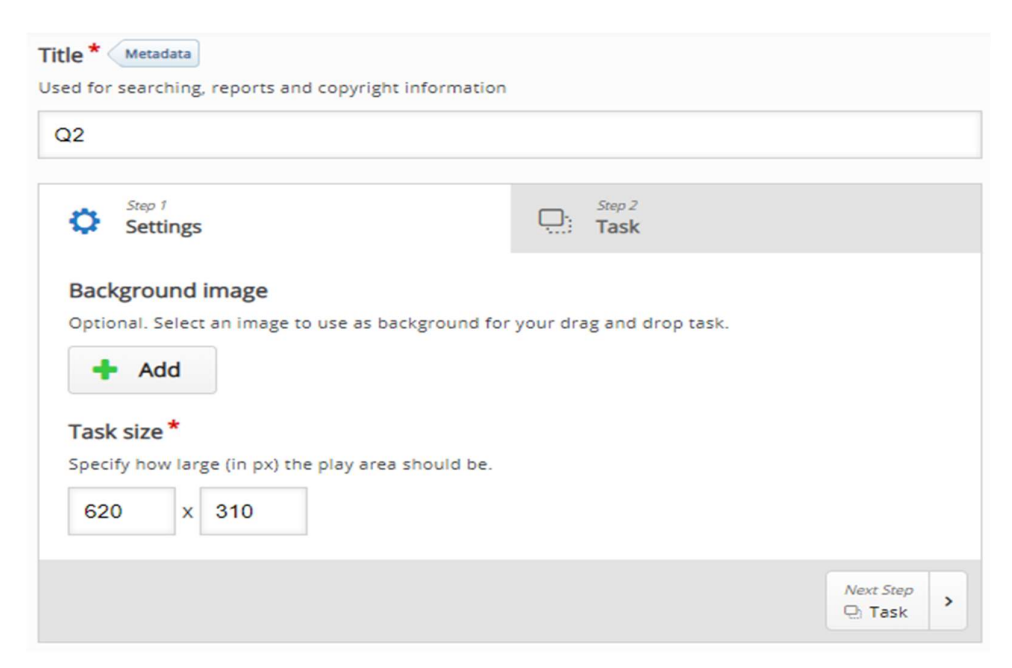

Nasze zadanie będzie się składać z następujących czterech kroków:

- 1. Zaczniemy od umieszczenia stref zrzutu na płótnie lub obrazie.
- 2. Pokazujemy jego ustawienia, oraz umieszczamy etykietę.
- 3. Umieszczamy elementy upuszczane i zaznaczamy odpowiednie strefy upuszczania.
- 4. Ponownie edytujemy strefę zrzutu i zaznaczamy prawidłowe odpowiedzi.

W ten sposób dokonujemy przeciągnięcia, kończąc pytanie typu "przeciągnij i upuść".

| Title * Metadata<br>Used for searching, reports and copyright information |                |
|---------------------------------------------------------------------------|----------------|
| Q2: Supply the missing words (counterparts).                              |                |
| Step 1<br>Settings                                                        | Step 2<br>Task |
| Task*                                                                     |                |
| duke wife                                                                 | maid duchess   |
| usher niece                                                               | nephew husband |

### Typ pytania "Wstaw brakującą frazę"

Kolejne pytanie pozwala wypełnić pustą część tekstu właściwymi słowami. W celu objaśnienia, użyjemy tego samego przykładu par słów, co w poprzednim przykładzie.

| quiz                      |
|---------------------------|
| Fill in the missing words |
| Duke -                    |
| wife -                    |
| niece -                   |
| usher -                   |
| Check                     |

Poniższy obrazek pokazuje jak zachowuje się pytanie. Jeśli klikniemy *Show solution (Pokaż rozwiązanie),* zostanie wyświetlona poprawna odpowiedź.

| quiz                      |
|---------------------------|
| Fill in the missing words |
| Duke - Duchess            |
| wife - husband            |
| niece - daughter ×        |
| usher - maid 🗸            |
| 3/4 Show solution C Retry |

Tego typu pytanie możemy dodać do quizu, wybierając je z listy typów pytań. Poza *Tytułem (Title)* powinniśmy zaznaczyć pole *Opis zadania (Task description)*, gdzie możemy wstawić sugestię, jak odpowiedzieć na tego rodzaju zadanie.

Treść pytania trafia do części oznaczonej, jako *Bloki tekstowe (Text blocks)*. Jak widać, istnieje możliwość dodania większej liczby bloków tekstu w jednym pytaniu za pomocą przycisku *Dodaj blok tekstu (Add text block)*.

Możemy postępować zgodnie z instrukcjami, aby pomyślnie stworzyć tego rodzaju pytanie. Możemy dodać spacje z gwiazdką (\*) przed i za poprawnym słowem/frazą. Alternatywne odpowiedzi są oddzielone ukośnikiem (/). Na koniec możemy dodać wskazówkę tekstową, używając dwukropka (:) przed końcówką.

Należy podkreślić, że w słowach domyślnie rozróżniana jest wielkość liter. To zachowanie możemy zmienić poniżej w części formularza o nazwie *Ustawienia zachowania (Behavior settings)*. Możemy zauważyć tutaj wiele innych opcji, które pozwolą na to, że quiz będzie bardziej przyjazny dla naszych uczniów.

|                                                                                                    | w      |
|----------------------------------------------------------------------------------------------------|--------|
| i Important instructions                                                                                   | × Hide |
| <ul> <li>Blanks are added with an asterisk (*) in front and behind the correct<br/>word/phrase.</li> </ul> |        |
| <ul> <li>Alternative answers are separated with a forward slash (/).</li> </ul>                            |        |
| • You may add a textual tip, using a colon (:) in front of the tip.                                        |        |
| Example: H5P content may be edited using a *browser/web-<br>browser:Something you use every day*.          |        |
| Duke - *Duchess*<br>wife - *husband*                                                                       |        |
| niece - *nephew*                                                                                           |        |
| usher - *maid*                                                                                             |        |
|                                                                                                    |        |

### Typ pytania "Zaznacz właściwe słowa"

Kolejny typ pytania wymaga od ucznia zaznaczenia/podkreślenia właściwego słowa lub frazy na liście słów lub zdań.

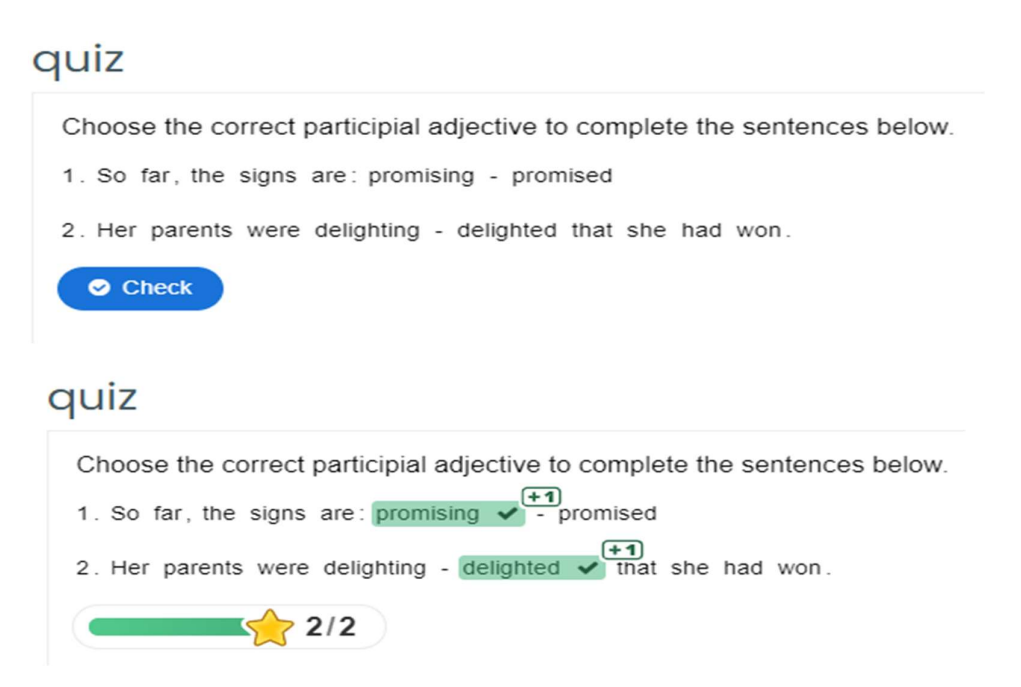

Jeśli chcemy stworzyć tego typu pytanie, dodajemy je do quizu za pomocą przycisku *Dodaj pytanie* (*Add question*). W związku z tym dodajemy odpowiedni tekst do odpowiednich pól formularza *Tytuł* (*Title*), a także *Opis zadania (Task description*). Najważniejszym polem jest pole zatytułowane *Pole tekstowe (Text-field)*, w którym wpisujemy tekst pytania. W tym polu znajdują się również niezbędne instrukcje dotyczące zaznaczenia słowa, które zostanie uznane za prawidłową odpowiedź. Ponownie używamy do tego gwiazdki.

| Question type *<br>Library for this question.                             |                              |
|---------------------------------------------------------------------------|------------------------------|
| Mark the Words                                                            | 🔋 Copy 🕅 Paste & Replace     |
| Title * Metadata<br>Used for searching, reports and copyright information |                              |
| Q4                                                                        |                              |
| Task description *                                                        |                              |
| Describe how the user should solve the task.                              |                              |
| Choose the correct participial adjective to c                             | omplete the sentences below. |

| <ul> <li>Correct words are marked with asterisks (*) before and after the word.</li> <li>Asterisks can be added within marked words by adding another asterisk, *correctword*** =&gt; correctword*.</li> <li>Only words may be marked as correct. Not phrases.</li> <li>Example: The correct words are marked like this: *correctword*, an asteris written like this: *correctword***.</li> </ul> |        |
|----------------------------------------------------------------------------------------------------|--------|
| <ul> <li>Asterisks can be added within marked words by adding another asterisk,<br/>*correctword*** =&gt; correctword*.</li> <li>Only words may be marked as correct. Not phrases.</li> <li>Example: The correct words are marked like this: *correctword*, an asteris written like this: *correctword***.</li> </ul>                                                                             |        |
| <ul> <li>*correctword*** =&gt; correctword*.</li> <li>Only words may be marked as correct. Not phrases.</li> <li>Example: The correct words are marked like this: *correctword*, an asteris written like this: *correctword***.</li> </ul>                                                                                                    |        |
| Only words may be marked as correct. Not phrases.      Example: The correct words are marked like this: *correctword*, an asteris     written like this: *correctword***.                                                                                                    |        |
| written like this: *correctword***.                                                                                                    | isk is |
|                                                                                                    |        |
| 1 So far the signs are: *nromising*- promised                                                                                                    |        |
| r. so far, the signs are: "promising" - promised                                                                                                    |        |

Istnieje możliwość konfiguracji wielu innych opcji i cech zachowania podobnych do poprzedniego typu pytań.

### Typ pytania "Umieść prawidłowe słowo w tekście"

Pytanie z przeciąganiem tekstu pozwala nam poprosić ucznia o umieszczenie prawidłowego słowa w tekście lub utworzenie pasujących par. Pytanie może wyglądać jak na poniższym obrazku.

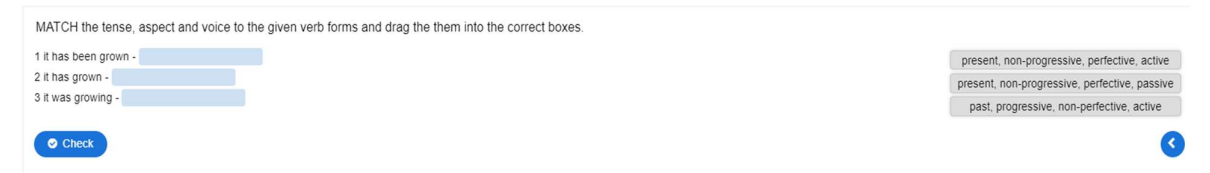

Uczeń powinien przeciągnąć słowa frazy w odpowiednie miejsce po lewej stronie. Po kliknięciu przycisku *Sprawdź (Check)*, uczeń widzi poprawność swojej próby.

### quiz

MATCH the tense, aspect and voice to the given verb forms and drag the them into the correct boxes. 1 it has been grown - past, progressive... × 2 it has grown - present, non-prog... × 3 it was growing - present, non-prog... ✓ 1/3 Show solution C Retry

Stworzenie tego typu pytania wymaga ponownego zastosowania dobrze znanych kroków. Ponownie musimy dodać nowe pytanie do quizu i wybrać opcję *Przeciągnij tekst (Drag text)*, jako typ pytania. Następnie musimy dodać tytuł i opis zadania. Samo pytanie jest zapisane w polu *Tekst (Text)*.

| clorery for this quest                                                                                                    | tion.                                                                                                    |                                                                                                    |                                                                               |                                                                         |
|----------------------------------------------------------------------------------------------------|----------------------------------------------------------------------------------------------------|----------------------------------------------------------------------------------------------------|-------------------------------------------------------------------------------|-------------------------------------------------------------------------|
| Drag Text                                                                                                    | ~                                                                                                    |                                                                                                    | 🖲 Сору                                                                        | Paste & Replace                                                         |
| Title * Metadata<br>Used for searching, r                                                                                                    | eports and copyright infor                                                                                                    | mation                                                                                                    |                                                                               |                                                                         |
| Q5                                                                                                    |                                                                                                    |                                                                                                    |                                                                               |                                                                         |
| Task descriptio                                                                                                    | <b>n *</b><br>er should solve the task.                                                                                                    |                                                                                                    |                                                                               |                                                                         |
| MATCH the ten<br>the correct box                                                                                                    | se, aspect and voice t<br>es.                                                                                                    | o the given verb fo                                                                                                    | rms and dra                                                                   | g the them into                                                         |
| Taut *                                                                                                    |                                                                                                    |                                                                                                    |                                                                               |                                                                         |
| Text                                                                                                    |                                                                                                    |                                                                                                    |                                                                               |                                                                         |
| i Importan                                                                                                    | t instructions                                                                                                    |                                                                                                    |                                                                               | × Hide                                                                  |
| i Importan <ul> <li>Droppable</li> </ul>                                                                                                    | t instructions                                                                                                    | in asterisk (*) in front                                                                                                    | t and behind t                                                                | × Hide                                                                  |
| i Importan<br>Droppable<br>word/phra                                                                                                    | t instructions<br>words are added with a<br>ise.                                                                                                    | in asterisk (*) in front                                                                                                    | t and behind t                                                                | X Hide                                                                  |
| i Importan Droppable word/phra You may a For every e                                                                                                    | t instructions<br>words are added with a<br>se.<br>dd a textual tip, using a<br>empty spot there is only                                                                                                    | in asterisk (*) in front<br>colon (:) in front of th<br>one correct word.                                                                               | t and behind t<br>ne tip.                                                     | ¥ Hide                                                                  |
| i Importan<br>Droppable<br>word/phra<br>You may a<br>For every e<br>You may a<br>and 'v-' for                                                                 | t instructions<br>words are added with a<br>ise.<br>dd a textual tip, using a<br>empty spot there is only<br>dd feedback to be displa<br>incorrect feedback.                                                               | in asterisk (*) in front<br>colon (:) in front of th<br>one correct word.<br>ayed when a task is co                                                     | t and behind t<br>ne tip.<br>ompleted. Us                                     | ¥ Hide<br>the correct<br>e "\+' for correct                             |
| i Importan<br>Droppable<br>word/phra<br>You may a<br>For every e<br>You may a<br>and '\-' for<br>Example:                                                     | t instructions<br>words are added with a<br>se.<br>dd a textual tip, using a<br>empty spot there is only<br>dd feedback to be displa<br>incorrect feedback.<br>H5P content may be a<br>Chrome?*.<br>H5P content is *intera | in asterisk (*) in front<br>colon (:) in front of th<br>one correct word.<br>ayed when a task is co<br>edited using a *brow:<br>active\+Correct! \-Inco | t and behind t<br>te tip.<br>ompleted. Us<br>ser:What type<br>prrect, try aga | ¥ Hide<br>the correct<br>e '\+' for correct<br>e of program is<br>iin!* |
| <ul> <li>i Importan</li> <li>Droppable<br/>word/phra</li> <li>You may a</li> <li>For every e</li> <li>You may a<br/>and '\-' for</li> <li>Example:</li> </ul> | t instructions<br>words are added with a<br>se.<br>dd a textual tip, using a<br>empty spot there is only<br>dd feedback to be displa<br>incorrect feedback.<br>H5P content may be a<br>Chrome?*.<br>H5P content is *intera | n asterisk (*) in front<br>colon (:) in front of th<br>one correct word.<br>ayed when a task is co<br>edited using a *brows<br>active\+Correct! \-Inco  | t and behind t<br>te tip.<br>ompleted. Us<br>ser:What type<br>prrect, try aga | ¥ Hide<br>the correct<br>e '\+' for correct<br>e of program is<br>iin!* |

Jak możemy przeczytać w instrukcji, każdemu pustemu miejscu odpowiada tylko jedno poprawne słowo. Jeśli będziemy chcieli zmienić zachowanie pytania lub dodać dodatkową opinię, wszystko znajdziemy w części formularza *Ogólne opinie (Overall feedback),* oraz *Ustawienia zachowania (Behavioral settings)*.

### Typ pytania prawda/fałsz

Ostatni typ pytania dostępny bezpośrednio w tym quizie jest prosty do stworzenia. Wymaga od ucznia podjęcia decyzji, czy przedstawione stwierdzenie jest poprawne, czy też niepoprawne.

| he noun inf | ormation has plural form | informatio |
|-------------|--------------------------|------------|
| ⊙ True      | O False                  |            |

# Quiz The noun information has plural form informations. True O False You got 0 of 1 points 0/1 Show solution C Retry

Tego typu pytanie możemy dodać do quizu za pomocą przycisku *Dodaj pytanie (Add question)*. Wybieramy typ *Pytanie Prawda/Fałsz (True/False Question)*. Następnie musimy wpisać Tytuł pytania i sam tekst pytania. Na koniec musimy zaznaczyć, czy zdanie jest uważane za prawdziwe czy fałszywe.

| Question type*<br>Library for this question.                              |                      |
|---------------------------------------------------------------------------|----------------------|
| True/False Question 🖌                                                     | Copy Paste & Replace |
| Title * Metadata<br>Used for searching, reports and copyright information |                      |
| Q6 - Decide, if the following statement is correct or i                   | incorrect.           |
| <ul> <li>Media</li> <li>Question *</li> </ul>                             |                      |
| B $I \times_z x^z$ $I_x \equiv \Xi$ Normálny -                            |                      |
| The noun information has plural form informations.                        |                      |
| body p                                                                    |                      |
| Correct answer*                                                           |                      |
| ⊖ True ● False                                                            |                      |

Wreszcie, po utworzeniu wszystkich pytań, możemy sprawdzić ustawienia dotyczące konkretnych reakcji w utworzonym quizie, które pojawią się na końcu formularza.

| Disable backwards navigation     This option will only allow you to move forward in Question S | et |
|------------------------------------------------------------------------------------------------|----|
| Randomize questions     Enable to randomize the order of questions on display.                 |    |
| Number of questions to be shown:                                                               |    |

Create a randomized batch of questions from the total.

Kolejny zestaw ustawień jest dostępny pod tytułem *Zakończone (Finished)*. Podczas kolejnego korzystania z quizu możemy cofnąć się w dowolnym momencie, aby zmienić zachowanie indywidualnego pytania lub quizu. Możemy także pozostawić je bez zmian na tym etapie tworzenia quizu.

| ▼ Finished                                                                                      |
|-------------------------------------------------------------------------------------------------|
| ☑ Display results                                                                               |
| Z Display solution button                                                                       |
| Z Display retry button                                                                          |
| No results message                                                                              |
| Text displayed on end page when "Display results" is disabled                                   |
| Finished                                                                                        |
| Feedback heading *                                                                              |
| This heading will be displayed at the end of the quiz when the user has answered all questions. |
| Your result:                                                                                    |
|                                                                                                 |
| Overall Feedback                                                                                |
| Solution button label *                                                                         |
| Text for the solution button.                                                                   |
| Show solution                                                                                   |
| Retry button label *                                                                            |
| Text for the retry button.                                                                      |
| Retry                                                                                           |
| Finish button text*                                                                             |
| Finish                                                                                          |

Po zatwierdzeniu wszystkich zmian możemy przejrzeć końcową wersję tematyczną quizu w odniesieniu do wybranego kursu.

Topic 1 🖉

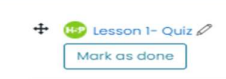

÷

Quizy w LMS Moodle mogą być również tworzone przy użyciu starszego podejścia, które zostanie przedstawione w następnym rozdziale.

### Tworzenie quizu

Jest wiele przykładów, jak skutecznie wykorzystać quiz w kursie e-learningowym. Powinniśmy jednak postępować zgodnie z przedstawionymi zaleceniami, aby quiz i pytania mogły być wykorzystane w kursie w sposób elastyczny:

- 1. Tworzymy zestaw pytań w banku pytań.
- 2. Pytania dzielimy na kategorie według wybranych kryteriów.
- 3. Możemy również dodać tzw. *question tags*, aby zmaksymalizować przyszłe wykorzystanie pytań.
- 4. Na pytania zebrane w banku pytań tworzymy quizy w różnych częściach kursu elearningowego.

### Tworzenie pytań w banku pytań

Wszystkie pytania utworzone w kursie e-learningowym gromadzone są w banku pytań. Zestaw pytań możemy wyświetlić za pomocą ikony koła zębatego w prawym górnym rogu strony kursu głównego. Musimy wybrać pozycję menu *Więcej... (More ...).* 

| W99<br>Dashboard My courses W99 |                     | 🔅 🗸                   |
|---------------------------------|---------------------|-----------------------|
|                                 | ① Add on activity ( | Edit 🝷<br>or resource |
| ÷                               | Topic 1 🖉           | Edit 🝷                |
|                                 | ① Add an activity   | or resource           |
| <del>1</del> .                  | Topic 2 🖉           | Edit 🝷                |
|                                 | ① Add an activity   | or resource           |

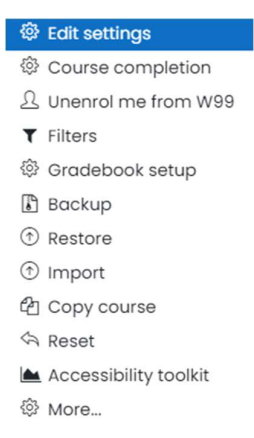

Na koniec widzimy uporządkowaną listę wszystkich funkcji, którymi można zarządzać na poziomie kursu. Link do banku pytań jest dostępny poniżej. Klikamy na link *Pytania (Questions)*.

| Course administration | Users                |                          |
|-----------------------|----------------------|--------------------------|
|                       |                      |                          |
|                       |                      | <u>Edit settings</u>     |
|                       |                      | <u>Course completion</u> |
|                       |                      | Unenrol me from W99      |
|                       |                      | <u>Filters</u>           |
|                       |                      | Gradebook setup          |
|                       |                      | Backup                   |
|                       |                      | Restore                  |
|                       |                      | Import                   |
|                       |                      | <u>Copy course</u>       |
|                       |                      | Reset                    |
|                       |                      | Accessibility toolkit    |
|                       | <u>Reports</u>       | Competency breakdown     |
|                       |                      | Live logo                |
|                       |                      | Activity report          |
|                       |                      | Course participation     |
|                       |                      | Activity completion      |
|                       |                      | <u></u>                  |
|                       | Badaes               | Manaae badaes            |
|                       | buuges               | Add a new badge          |
|                       |                      | <u></u>                  |
|                       | Question bank        | Questions                |
|                       | <u>Question bunk</u> | Categories               |
|                       |                      |                          |
|                       |                      | Import                   |

System wyświetla stronę główną banku pytań. Możemy uzyskać listę już utworzonych pytań. To zrozumiałe, że jeśli wyświetlimy tę stronę po raz pierwszy, lista nie będzie zawierać żadnych informacji.

Nowe pytanie możemy utworzyć za pomocą przycisku z tym samym tekstem. Nie musimy nic więcej zmieniać.

| W99                                                              |         |                                       |
|------------------------------------------------------------------|---------|---------------------------------------|
| Dashboard My courses W99 Question bank Questions                 |         |                                       |
|                                                                  |         |                                       |
| Questions Categories Import Export                               |         |                                       |
| Question bank                                                    |         |                                       |
| Select a category: Default for W99 (7) 💠                         |         |                                       |
| The default category for questions shared in context 'W99'.      |         |                                       |
| No tag filters applied                                           |         |                                       |
|                                                                  |         |                                       |
| Filter by tags                                                   |         |                                       |
| □ Show question text in the question list                        |         |                                       |
| Search options 🔻                                                 |         |                                       |
| □ Also show questions from subcategories                         |         |                                       |
| Also show old questions                                          |         |                                       |
| Create a new question                                            |         |                                       |
| T Question                                                       | Actions | Created by                            |
| Question name / ID number                                        |         | First name / Surname / Date           |
| □ III Q01                                                        | Edit 🝷  | 1 July 2021, 11:21 PM                 |
| □ <b>1</b> Q02                                                   | Edit 🔻  | 1 July 2021, 11:23 PM                 |
| □ <b>v</b> Q03                                                   | Edit 🝷  | 1 July 2021, 11:25 PM                 |
| □ 🛄 Q04                                                          | Edit 🝷  | 1 July 2021, 11:39 PM                 |
| □ <b>↑</b> Q05                                                   | Edit 🝷  | Martin Drlik<br>2 July 2021, 10:42 AM |
| □ <b>:::</b> Q06                                                 | Edit 🝷  | Martin Drlík<br>2 July 2021, 10:31 AM |
| □•• Q09                                                          | Edit 🝷  | Martin Drlík<br>2 July 2021, 10:58 AM |
| With selected:                                                   |         |                                       |
| Delete         Move to >>         Default for W99 (7)         \$ |         |                                       |

Po kliknięciu podświetlonego przycisku na poprzednim obrazku otworzy się wyskakujące okienko. Widzimy tam kilka rodzajów pytań, które możemy zawrzeć w quizach. W kolejnych rozdziałach przedstawimy najczęstsze typy pytań.

| QU | ESTIC             | DNS                      | * | Select | a question | type to | o see its |
|----|-------------------|--------------------------|---|--------|------------|---------|-----------|
| 0  | Ξ                 | Multiple choice          |   | descri | ption.     |         |           |
| 0  |                   | True/False               |   |        |            |         |           |
| 0  | E                 | Matching                 |   |        |            |         |           |
| 0  |                   | Short answer             |   |        |            |         |           |
| 0  | 2                 | Numerical                |   |        |            |         |           |
| 0  |                   | Essay                    |   |        |            |         |           |
| 0  | 2+2<br>= ?        | Calculated               |   |        |            |         |           |
| 0  | <u>2+2</u><br>= ? | Calculated multichoice   |   |        |            |         |           |
| 0  | 2#2<br>#?         | Calculated simple        |   |        |            |         |           |
| 0  | ٠ţ٠               | Drag and drop into text  |   |        |            |         |           |
| 0  | ÷                 | Drag and drop<br>markers | - |        |            |         |           |
|    |                   |                          |   |        | Add        |         | Cancel    |
|    |                   |                          |   |        |            |         |           |

Choose a question type to add ×

### Typ pytania wielokrotnego wyboru

Typ pytania wielokrotnego wyboru jest prawdopodobnie najczęściej używanym pytaniem z odpowiedziami zamkniętymi. Może mieć jedną lub więcej poprawnych odpowiedzi i opcjonalną liczbę błędnych.

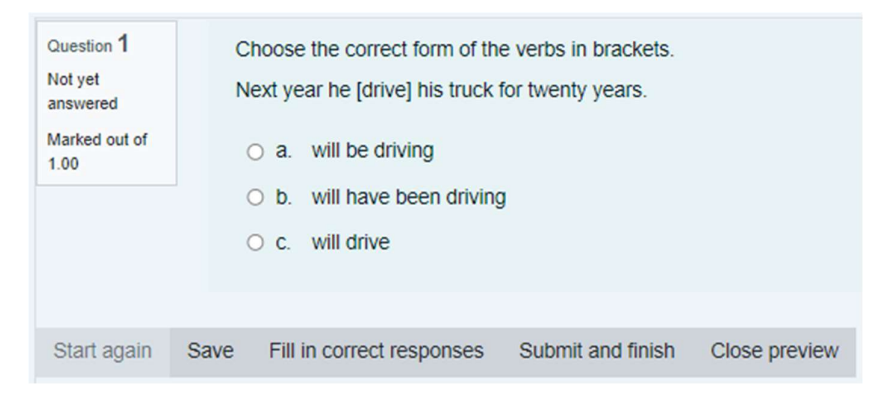

Zamierzając stworzyć tego typu pytanie, zaznaczamy ten typ w oknie wyświetlonym powyżej i wciskamy przycisk *Dodaj (Add)*. System otwiera formularz z wieloma ustawieniami. W tym momencie musimy dodać tylko następujące pozycje:

- 1. Nazwa pytania, pod którą pytanie będzie dostępne na liście pytań.
- 2. Tekst pytania.
- 3. Na tym etapie nie zmieniamy znaku *Domyśłny (Default)*.

### Adding a Multiple choice question®

|               | ⊁ Expand                                                                                                    | all |
|---------------|----------------------------------------------------------------------------------------------------|-----|
| General       |                                                                                                    |     |
| Category      | Default for W99 (7) •                                                                                                    |     |
| Question name | Q07                                                                                                    |     |
| Question text | Image: Image: Image |     |
|               | Choose the correct form of the verbs in brackets.                                                                                                    |     |
|               | Next year he [drive] his truck for twenty years.                                                                                                    |     |
|               |                                                                                                    |     |
|               |                                                                                                    |     |
|               |                                                                                                    |     |
|               |                                                                                                    |     |
|               |                                                                                                    |     |
|               |                                                                                                    | 3   |
| Default mark  | 1                                                                                                    |     |

W związku z tym powinniśmy wybrać, czy pytanie będzie miało tylko jedną czy więcej poprawnych odpowiedzi, korzystając z pola kombi *Jedna czy wiele odpowiedzi? (One or multiple asnwers)*.

| ID number                  | ? |                        |
|----------------------------|---|------------------------|
| One or multiple answers?   |   | One answer only \$     |
|                            |   | Shuffle the choices? ③ |
| Number the choices?        |   | a., b., c., \$         |
| Show standard instructions | ? | No 🗢                   |

Korzystamy z drugiej części formularza *Odpowiedzi (Answers),* w której musimy wpisać wszystkie możliwe odpowiedzi na pytanie. Odpowiedzi należy dodać do pola zatytułowanego *Wybór 1 ... Wybór N (Choice 1 ... Choice N)*. Jednocześnie musimy wybrać wagę ocen dla tego wyboru (odpowiedzi) tak, aby suma wszystkich poprawnych odpowiedzi wynosiła 100%.

Oznacza to, że jeśli w pytaniu mamy tylko jedną poprawną odpowiedź, wybieramy 100%. W przypadku większej liczby poprawnych odpowiedzi, musimy podzielić 100% pomiędzy wszystkie poprawne odpowiedzi.

| Answers  |                        |    |
|----------|------------------------|----|
| Choice 1 |                        | -4 |
|          | Yani bis di Yani di    | 11 |
| Grade    | None                   |    |
| Feedback |                        | -  |
|          |                        |    |
| Choice 2 |                        |    |
|          | will have been driving | +  |
| Grade    | 100% •                 |    |
| Feedback |                        |    |
|          |                        | *  |
|          |                        |    |
| Choice 3 |                        |    |
|          | will drive             | +  |
| Grade    | None                   |    |
| Feedback |                        |    |
|          |                        | •  |

Jak można zauważyć, istnieje możliwość dodania podpowiedzi do każdej możliwej odpowiedzi. Jednak stworzenie takiej formy pomocowej zajmuje dużo czasu.

### Typ zadania prawda/fałsz

Możemy również bardzo szybko utworzyć zadanie typu prawda/fałsz. Jedynym warunkiem jest sporządzenie deklaracji, czy podane określenie jest poprawne czy też niepoprawne.

| Question 1<br>Not yet<br>answered<br>Marked out of<br>1.00 | A<br>S<br>( | text of a sentence, which is<br>elect one:<br>O True<br>O False | for example false. |               |
|------------------------------------------------------------|-------------|-----------------------------------------------------------------|--------------------|---------------|
| Start again                                                | Save        | Fill in correct responses                                       | Submit and finish  | Close preview |
| Start ayanı                                                | Save        | r in in concernesponses                                         | Submit and imisit  | Close preview |

W tym celu należy wykonać te same kroki, co poprzednio:

- 1. Klikamy w przycisk Utwórz nowe pytanie (Create a new question).
- 2. Wybieramy Prawda/Fałsz (True/False) i klikamy w przycisk Dodaj (Add).
- 3. Dodajemy nazwę pytania oraz tekst pytania.
- 4. Wybieramy Poprawna odpowiedź prawda lub fałsz (Correct answer true/false).

| Save in category |            | Default for W99 (7) •                             |
|------------------|------------|---------------------------------------------------|
| Question name    | 0          | Q09                                               |
| Question text    | 0          |                                                   |
|                  |            | A text of a sentence, which is for example false. |
|                  |            |                                                   |
|                  |            |                                                   |
|                  |            |                                                   |
|                  |            | ୈ                                                 |
| Default mark     | 0          | 1                                                 |
| General feedback | 0          |                                                   |
|                  |            |                                                   |
|                  |            |                                                   |
|                  |            |                                                   |
| ID number        | $\bigcirc$ |                                                   |
| Correct answer   | -          | False •                                           |

# Zadanie typu *"Dopasuj do …"*

Zadanie tego typu pozwala nam stworzyć pytanie, w którym uczeń jest proszony o dopasowanie powiązanych słów, stwierdzeń i/lub jednostek. Przykład takiego pytania widzimy na poniższym obrazku.

| Question 1<br>Not yet     | Iv   | ATCH the tense,    | aspect and | I voice to the given ve | erb forms.    |  |  |  |  |  |
|---------------------------|------|--------------------|------------|-------------------------|---------------|--|--|--|--|--|
| answered<br>Marked out of | it   | has been grown     | Choose     | -                       | \$            |  |  |  |  |  |
| 1.00                      | it   | was growing        | Choose ¢   |                         |               |  |  |  |  |  |
|                           | it   | has grown          | Choose     | -                       | \$            |  |  |  |  |  |
|                           |      |                    |            |                         |               |  |  |  |  |  |
| Start again               | Save | Fill in correct re | sponses    | Submit and finish       | Close preview |  |  |  |  |  |

W celu utworzenia zadania tego typu, należy postępować zgodnie z opracowanymi wcześniej krokami:

- 1. Klikamy w przycisk Utwórz nowe pytanie (Create a new question).
- 2. Wybieramy Dopasowany typ pytania (Matching type of question) i klikamy w przycisk Dodaj (Add).
- 3. Dodajemy nazwę pytania oraz tekst pytania.

| Editing a Matching question® |                                                            | Proceeding! |
|------------------------------|------------------------------------------------------------|-------------|
| General                      | ,                                                          | Expand all  |
| Current category             | Default for W99 (7) 🛛 Use this category                    |             |
| Save in category             | Default for W99 (7) •                                      |             |
| Question name                | Q06                                                        |             |
| Question text ①              | 1 A* B I = = = • % % @ = # # @ H#                          |             |
|                              | MATCH the tense, aspect and voice to the given verb forms. |             |
|                              |                                                            |             |
|                              |                                                            |             |
|                              |                                                            |             |
|                              |                                                            |             |
|                              |                                                            |             |

Kolejna część formularza różni się od typów pytań wymienionych powyżej. Widzimy, że musimy stworzyć pary słów lub stwierdzeń. Innymi słowy, musimy wpisać odpowiedzi na każde pytanie, czyli od **Pytanie 1**... **Pytanie N**. Ponadto możemy dodać pary, w których dodamy tylko odpowiedzi, podczas gdy pytań będzie brakować. W rezultacie uczeń będzie miał więcej opcji odpowiedzi niż pytań.

| <ul> <li>Answers</li> </ul> |                                                                                                    |  |  |  |  |  |  |
|-----------------------------|----------------------------------------------------------------------------------------------------|--|--|--|--|--|--|
| Available choices           | You must provide at least two questions and three answers. You can provide extra wrong answers by giving an answer with a blank question. Entries where both the<br>question and the answer are blank will be ignored. |  |  |  |  |  |  |
| Question 1                  |                                                                                                    |  |  |  |  |  |  |
|                             | it has been grown                                                                                                    |  |  |  |  |  |  |
| Answer                      | present, non-progressive, perfective, passive                                                                                                    |  |  |  |  |  |  |
|                             |                                                                                                    |  |  |  |  |  |  |
| Question 2                  |                                                                                                    |  |  |  |  |  |  |
|                             | it has grown                                                                                                    |  |  |  |  |  |  |
| Answer                      | present, non-progressive, perfective, active                                                                                                    |  |  |  |  |  |  |
|                             |                                                                                                    |  |  |  |  |  |  |
| Question 3                  | 1 A* B I = = = 3 % % © 2 B & M Ø HP                                                                                                    |  |  |  |  |  |  |
|                             | it was growing                                                                                                    |  |  |  |  |  |  |
| Answer                      | past, progressive, non-perfective, active                                                                                                    |  |  |  |  |  |  |
|                             | Blanks for 3 more questions                                                                                                    |  |  |  |  |  |  |

### Przeciągnij i upuść w trybie pytania tekstowego

Kolejny typ pytania można uznać za bardziej przyjazną dla użytkownika odmianę pytania wymagającego dopasowania odpowiedzi. Uczeń proszony jest o przeciągnięcie wymaganej odpowiedzi i upuszczenie jej w odpowiednie miejsce.

| Question 1<br>Not yet<br>answered<br>Marked out of<br>1.00 | MATCH the tense, aspect and voice to the given verb forms.  it has been grown  it has grown  it was growing                          |   |
|------------------------------------------------------------|----------------------------------------------------------------------------------------------------|---|
|                                                            | present, non-progressive, perfective, active present, non-progressive, perfective, passive past, progressive, non-perfective, active | e |
| Start again                                                | ave Fill in correct responses Submit and finish Close preview                                                                        |   |

Możemy ponownie wykonać te same kroki, co w przypadku wyżej wymienionych rodzajów pytań. Musimy jednak użyć specjalnych symboli wieloznacznych [[]] w tekście pytania, aby utworzyć miejsca, w których uczniowie powinni upuścić słowa lub stwierdzenia.

### Editing a drag and drop into text®

|                                                       |   |        |           |                  |       |         |        |        |       |       |      |       |     |   |   |   |                       |     |  |  | ) E | apand a | п |
|-------------------------------------------------------|---|--------|-----------|------------------|-------|---------|--------|--------|-------|-------|------|-------|-----|---|---|---|-----------------------|-----|--|--|-----|---------|---|
| <ul> <li>General</li> <li>Current category</li> </ul> |   | Defaul | It for W9 | 99 (7)           | 🗹 U:  | se thi: | s cate | egory  |       |       |      |       |     |   |   |   |                       |     |  |  |     |         |   |
| Save in category                                      |   | Defa   | ult for V | vəə (            | 7)    | ۰       |        |        |       |       |      |       |     |   |   |   |                       |     |  |  |     |         |   |
| Question name                                         | 0 | Q05    |           |                  |       |         |        |        |       |       |      | ]     |     |   |   |   |                       |     |  |  |     |         |   |
| Question text                                         | 0 | 1      | A •       | в                | I     | i       | !≡     | ⊒      |       | ٩     | 2    | 3     | 0   | 1 | R | ¥ | 2                     | H;P |  |  |     |         | 1 |
|                                                       |   | U      | ÷ x       | 2 x <sup>2</sup> |       | 2 2     |        |        | 8 0   | 8 1   | m    | I     | Э   | C | • | 9 | <br>$\langle \rangle$ |     |  |  |     |         |   |
|                                                       |   | MATC   | H the te  | ense,            | aspe  | ct and  | d void | e to t | the ç | given | veri | o for | ms. |   |   |   |                       |     |  |  |     |         |   |
|                                                       |   | it has | been g    | jrown            | [[1]] |         |        |        |       |       |      |       |     |   |   |   |                       |     |  |  |     |         |   |
|                                                       |   | it has | grown     |                  | [[2]] |         |        |        |       |       |      |       |     |   |   |   |                       |     |  |  |     |         |   |
|                                                       |   | it wa  | s growin  | ng               | [[3]] |         |        |        |       |       |      |       |     |   |   |   |                       |     |  |  |     |         |   |
|                                                       |   |        |           |                  |       |         |        |        |       |       |      |       |     |   |   |   |                       |     |  |  |     |         |   |
|                                                       |   |        |           |                  |       |         |        |        |       |       |      |       |     |   |   |   |                       |     |  |  |     |         |   |
|                                                       |   |        |           |                  |       |         |        |        |       |       |      |       |     |   |   |   |                       |     |  |  |     |         |   |
|                                                       |   |        |           |                  |       |         |        |        |       |       |      |       |     |   |   |   |                       |     |  |  |     | C       |   |

Na obrazku poniżej możemy zobaczyć, że tworzymy pary pomiędzy ponumerowanymi symbolami wieloznacznymi a wyborami, zebranymi w dalszej części formularza. System zastąpi te znaki specjalne (wildcards) później i zapewni ich prawidłową ocenę.

#### Choices Shuffle Choice [[1]] Unlimited Answer present, non-progressive, perfec Group A \$ Choice [[2]] Group 🗆 Unlimited present, non-progressive, perfec A \$ Answer Choice [[3]] 🗆 Unlimited past, progressive, non-perfective Group A \$ Answer Choice [[4]] 🗆 Unlimited Answer Group A \$ Choice [[5]] Answer Group A \$ Unlimited Choice [[6]] Unlimited Answer Group A \$ Blanks for 3 more choices

Istnieje możliwość utworzenia większej liczby grup słów lub stwierdzeń w jednym pytaniu, korzystając z grup po prawej stronie. Możemy z nimi eksperymentować później, po dokładnym zrozumieniu, jak działa to pytanie.

### Typ pytania z krótką odpowiedzią

Typ pytania z krótką odpowiedzią różni się od poprzednich typów pytań. Stanowi pytanie typu otwartego. Oznacza to, że możemy ustawić tylko poprawne warianty odpowiedzi. Uczeń musi tam wpisać jedno ze słów lub stwierdzeń z listy. Wszystkie inne są uważane za nieprawidłowe.

| Question 1<br>Not yet<br>answered<br>Marked out of<br>1.00 |     | Form abstract noun corresponding to the underlined word and complete the end of the following sentence.<br>But there was another reason why George was eager to pass by my house.<br>– But there was another reason for George's<br>Answer: |
|------------------------------------------------------------|-----|----------------------------------------------------------------------------------------------------|
| Start again                                                | Sav | re Fill in correct responses Submit and finish Close preview                                                                                                    |

Jeśli chcemy stworzyć pytanie z krótką odpowiedzią, postępujemy zgodnie z dobrze znanymi krokami:

- 1. Kliknij przycisk Utwórz nowe pytanie.
- 2. Wybierz typ pytania Krótka odpowiedź i kliknij przycisk Dodaj.
- 3. Dodaj nazwę pytania i tekst pytania.

| Adding a short answer ques | tio | <b>1</b> ®                                                                                              | Forward all |
|----------------------------|-----|----------------------------------------------------------------------------------------------------|-------------|
| • General                  |     | ,                                                                                                    | Expand di   |
| Category                   | [   | Default for W99 (8) •                                                                                   |             |
| Question name (            | 0   | Q08                                                                                                    |             |
| Question text (            | 0   | 1 A * B I = = = • % % @ = * * M 2 HP                                                                    |             |
|                            |     | Form abstract noun corresponding to the underlined word and complete the end of the following sentence. |             |
|                            |     | But there was another reason why George was eager to pass by my house.                                  |             |
|                            |     | - But there was another reason for George's                                                             |             |
|                            |     |                                                                                                    |             |
|                            |     |                                                                                                    |             |
|                            |     |                                                                                                    |             |
|                            |     |                                                                                                    |             |
|                            |     |                                                                                                    | 0           |
| Default mark (             | 0   | 1                                                                                                    |             |

Następnie musimy wpisać, co najmniej jedną poprawną odpowiedź w polu Odpowiedź 1 i dodać do niej odpowiednią ocenę. Jeśli pytanie ma więcej niż jedną poprawną odpowiedź, możemy dodać je wszystkie w poniższych polach formularza. Nie jest konieczne przypisywanie 100% do każdej z nich wszystkich. Możemy zdecydować, którą odpowiedź uznamy za bardziej poprawną i ocenić ją adekwatny sposób.

| Correct answers | You must provide at least one possible answer. Answers left blank will not be used. * can be used as a wildcard to match any characters. The first matching answer will be used to determine the score and feedback. |
|-----------------|----------------------------------------------------------------------------------------------------|
| * Answers       |                                                                                                    |
| Answer 1        | eogerness Grode 100% ¢                                                                                                    |
| Feedback        |                                                                                                    |
|                 |                                                                                                    |
|                 |                                                                                                    |
|                 |                                                                                                    |
| Answer 2        | eagemes Grade 75% •                                                                                                    |
| Feedback        |                                                                                                    |
|                 |                                                                                                    |
|                 |                                                                                                    |

### Typ pytania z wbudowaną odpowiedzią

Typ pytania z wbudowaną odpowiedzią to kolejny ekscytujący i użyteczny typ zadań. Pozwala tworzyć ciągły tekst i umieszczać w nim różnego rodzaju pytania. Na przykład uczniowie muszą wybrać właściwe słowo z listy, wpisać słowo lub stwierdzenie w puste miejsce, wpisać brakującą liczbę itp. Tego rodzaju pytanie nazywano wcześniej pytaniami zamkniętymi (Cloze).

| Question 1<br>Not yet<br>answered<br>Marked out of<br>3.00 | Form abstract nouns corresponding to the underlined words and complete the following sentences.  1. But there was another reason why George was eager to pass by my house.  But there was another reason for George's |           |  |
|------------------------------------------------------------|----------------------------------------------------------------------------------------------------|-----------|--|
|                                                            | 2. I thought, innocent I was, that the headmaster would rebuke the boys.     - Thinking in my     that he would find some sort of suitable     Orebukeness     for the boys.                                          | Orebuking |  |

Pierwsza część dotycząca tworzenia tego typu pytania jest taka sama. Jak widać na poniższym obrazku, to pytanie ma tylko pole Tekst pytania - musimy tam wpisać jego treść.

| - General     |                                                                  |
|---------------|------------------------------------------------------------------|
| Category      | Default for W99 (9)                                              |
| Question name | 0 010                                                            |
| Question text | <ul> <li>I A → B / E E E E E E E E E E E E E E E E E E</li></ul> |

Następnie musimy dodać do tekstu specjalną sekwencję znaków, zrozumiałą dla systemu, który to później zastąpi je oczekiwanymi przez nas elementami formularza.

Choć trudno jest zapamiętać dokładne sekwencje, możemy użyć specjalnego przycisku podświetlonego pomarańczowym kwadratem, który jest dostępny w edytorze. Otworzy się wyskakujące okienko z dostępnymi opcjami.

### Cloze editor

| Choose a question type to add<br>OMULTICHOICE |
|-----------------------------------------------|
| OMULTICHOICE_H                                |
| OMULTICHOICE_V                                |
| OMULTICHOICE_S                                |
| OMULTICHOICE_HS                               |
| OMULTICHOICE_VS                               |
| OMULTIRESPONSE                                |
| OMULTIRESPONSE_H                              |
| OMULTIRESPONSE_S                              |
| OMULTIRESPONSE_HS                             |
| ONUMERICAL                                    |
| OSHORTANSWER                                  |
| OSHORTANSWER_C                                |
| Add Cancel                                    |

Wszytskie dostępne opcje zostały podsumowane i przedstawione w tabeli poniżej.

| MULTICHOICE    | Umożliwia wybór jednej lub wielu odpowiedzi z |
|----------------|-----------------------------------------------|
|                | predefiniowanej listy.                        |
|                | Rozwijane menu w tekście.                     |
|                | Tylko jedna odpowiedź.                        |
| MULTICHOICE H  | Umożliwia wybór jednej lub wielu odpowiedzi z |
| _              | predefiniowanej listy.                        |
|                | Pole typu <i>radiobutton</i> w poziomie (pole |
|                | pojedynczego wyboru)                          |
|                | Tylko jedna odpowiedź.                        |
| MULTICHOICE_V  | Umożliwia wybór jednej lub wielu odpowiedzi z |
| _              | predefiniowanej listy.                        |
|                | Pole typu <i>radiobutton</i> w pionie (pole   |
|                | pojedynczego wyboru)                          |
|                | Tylko jedna odpowiedź.                        |
| MULTICHOICE_S  | Umożliwia wybór jednej lub wielu odpowiedzi z |
|                | predefiniowanej listy.                        |
|                | Rozwijane menu w tekście.                     |
|                | Możliwość mieszania pytań.                    |
|                | Tylko jedna odpowiedź.                        |
| MULTICHOICE_HS | Umożliwia wybór jednej lub wielu odpowiedzi z |
|                | predefiniowanej listy.                        |
|                | Pole typu <i>radiobutton</i> w poziomie (pole |
|                | pojedynczego wyboru)                          |
|                | Możliwość mieszania pytań.                    |
|                | Tylko jedna odpowiedź.                        |
| MULTICHOICE_VS | Umożliwia wybór jednej lub wielu odpowiedzi z |
|                | predefiniowanej listy.                        |
|                | Pole typu <i>radiobutton</i> w pionie (pole   |
|                | pojedynczego wyboru).                         |
|                | Możliwość mieszania pytań.                    |
|                | Tylko jedna odpowiedź.                        |
| MULTIRESPONSE  | Umożliwia wybór jednej lub wielu odpowiedzi z |
|                | predefiniowanej listy.                        |
|                | Pole wyboru opcji typu checkbox (kwadratowe   |
|                | pole wielokrotnego wyboru).                   |
|                | Dozwolone jest wiele odpowiedzi.              |

| MULTIRESPONSE_H  | Umożliwia wybór jednej lub wielu odpowiedzi z       |
|------------------|-----------------------------------------------------|
|                  | predefiniowanej listy.                              |
|                  | Pole typu <i>checkbox</i> w poziomie (kwadratowe    |
|                  | pole wielokrotnego wyboru)                          |
|                  | Dozwolone jest wiele odpowiedzi.                    |
| MULTIRESPONSE_S  | Umożliwia wybór jednej lub wielu odpowiedzi z       |
|                  | predefiniowanej listy.                              |
|                  | Pole typu <i>checkbox</i> w pionie (kwadratowe pole |
|                  | wielokrotnego wyboru).                              |
|                  | Możliwość mieszania pytań.                          |
|                  | Dozwolone jest wiele odpowiedzi.                    |
| MULTIRESPONSE_HS | Umożliwia wybór jednej lub wielu odpowiedzi z       |
|                  | predefiniowanej listy.                              |
|                  | Pole typu <i>checkbox</i> w poziomie (kwadratowe    |
|                  | pole wielokrotnego wyboru).                         |
|                  | Możliwość mieszania pytań.                          |
|                  | Dozwolone jest wiele odpowiedzi.                    |
| NUMERICAL        | Umożliwia odpowiedź liczbową, ewentualnie           |
|                  | z dodanymi jednostkami, ocenianą przez              |
|                  | porównanie z różnymi, modelowymi                    |
|                  | odpowiedziami, ewentualnie z dodatkowym             |
|                  | zakresem tolerancji.                                |
| SHORTANSWER      | Pozwala na odpowiedź składającą się z jednego       |
|                  | lub kilku słów, ocenianych przez porównanie z       |
|                  | różnymi modelami odpowiedzi, które mogą             |
|                  | zawierać symbole wieloznaczne.                      |
|                  | Rozmiar liter nie ma znaczenia.                     |
| SHORTANSWER_C    | Pozwala na odpowiedź składającą się z jednego       |
|                  | lub kilku słów, ocenianych przez porównanie z       |
|                  | różnymi modelami odpowiedzi, które mogą             |
|                  | zawierać symbole wieloznaczne.                      |
|                  | Rozmiar liter ma znaczenie.                         |

Pozostałe ustawienia zobaczymy po wybraniu konkretnej opcji. Przykładowo, możemy zobaczyć te pola

w przypadku menu dotyczącego krótkiej odpowiedzi.

| Cloze editor            | ×                  |
|-------------------------|--------------------|
| SHORTANSWERDefault mark |                    |
| 1. Answereagerness      | +×↓<br>Grade100% ✓ |
| 2. Answereagernes       | +×↑<br>Grade 50% ✓ |

Ustawienia odrobinę różnią się w przypadku pytań wielokrotnego wyboru. Różnice widoczne są na poniższym obrazie.

| Cloze editor              | ×                 |
|---------------------------|-------------------|
| MULTICHOICE_SDefault mark |                   |
| 1. Answer[innocence       | +×↓               |
| Feedback                  | Grade 100% ✓      |
| 2. Answer innoceness      | +×↑↓              |
| Feedback                  | Grade Incorrect ∨ |
| 3. Answer innocencing     | +×↑               |
| Feedback                  | Grade Incorrect ✓ |

Gdy ustawimy wszystkie wymagane wartości i zapiszemy je, widzimy, że do tekstu pytania została dodana specjalna sekwencja tekstowa.

| Form abstract nouns corresponding to the underlined words and complete the following sentences.                                                                                                    |  |  |  |  |
|----------------------------------------------------------------------------------------------------|--|--|--|--|
| 1. But there was another reason why George was eager to pass by my house.                                                                                                    |  |  |  |  |
| – But there was another reason for George´s {1:SHORTANSWER:~%100%eagerness~%50%eagernes}                                                                                                    |  |  |  |  |
|                                                                                                    |  |  |  |  |
| 2. I thought, innocent I was, that the headmaster would rebuke the boys.                                                                                                    |  |  |  |  |
| <ul> <li>Thinking in my {1:MULTICHOICE_S:-%100%innocence~innoceness-innocencing} that he would find some sort of<br/>suitable {1:MULTICHOICE_HS:-%100%rebuking-rebukeness} for the boys.</li> </ul> |  |  |  |  |
|                                                                                                    |  |  |  |  |

Możemy ocenić poprawność tekstu za pomocą przycisku **Dekoduj** (Decode) i zweryfikować przycisk tekstu pytania. Jeśli wszystko się zgadza, liczba pytań jest taka sama, jak liczba dodanych elementów pytania.

|                               | Decode and verify the question text |
|-------------------------------|-------------------------------------|
| Question {#1} Short answer    |                                     |
| Question {#2} Multiple choice |                                     |
| Question {#3} Multiple choice |                                     |
| Multiple tries                |                                     |
| Tags                          |                                     |

Po kliknięciu w tytuł możemy zobaczyć szczegóły każdego elementu pytania.

| ¥ | Question {#1} Short answer |                                              |
|---|----------------------------|----------------------------------------------|
|   | Question definition        | {1:SHORTANSWER:~%100%eagerness~%50%eagernes} |
|   | Default mark               | 1                                            |
|   | Case sensitivity           | No, case is unimportant                      |
|   | Answer                     | eagerness                                    |
|   | Grade                      | 1                                            |
|   | Feedback                   |                                              |
|   | Answer                     | eagernes                                     |
|   | Grade                      | 0.5                                          |
|   | Feedback                   |                                              |
|   |                            |                                              |

# Kategorie Pytań

| Dashboard My courses W99 Question bank Categories                                                                                                   |  |  |  |  |
|----------------------------------------------------------------------------------------------------|--|--|--|--|
|                                                                                                    |  |  |  |  |
| Questions Categories Import Export                                                                                                    |  |  |  |  |
| Edit categories <sup>®</sup>                                                                                                    |  |  |  |  |
| Question categories for 'Course: W99'<br>• Default for W99 (10)<br>The default category for questions shared in context 'W99'.<br>③                 |  |  |  |  |
| Question categories for 'Category: Workshop'<br>• Default for Workshop (0)<br>The default category for questions shared in context 'Workshop'.<br>③ |  |  |  |  |
| Question categories for 'System'<br>• Default for System (0)<br>The default category for questions shared in context 'System'.<br>③                 |  |  |  |  |

Question categories for 'System' • Default for System (0)

| The default category for questions shared in cont | text 'System'. |
|---------------------------------------------------|----------------|

### Add category

| Parent category | (?) | Default for W99 (10) 🗢     |
|-----------------|-----|----------------------------|
| Name            | ()  |                            |
| Category info   |     | I A - B I E E E % % © A HP |
| ID number       | ?   |                            |
|                 |     | Add category               |

# Dodawanie Pytań do Quizu